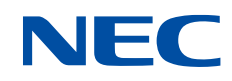

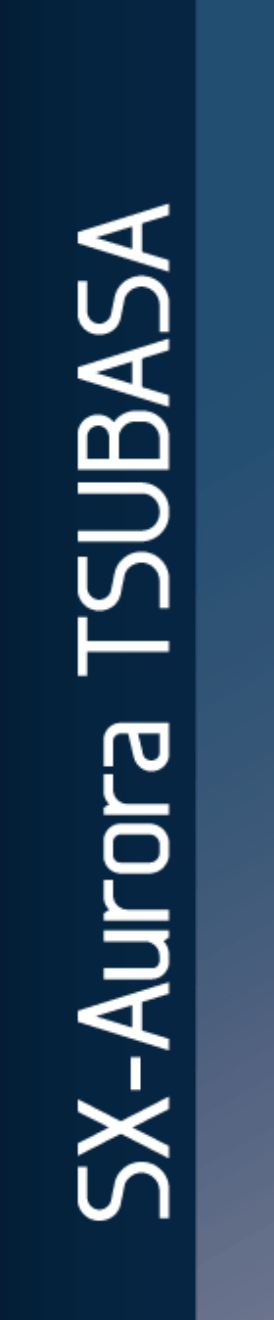

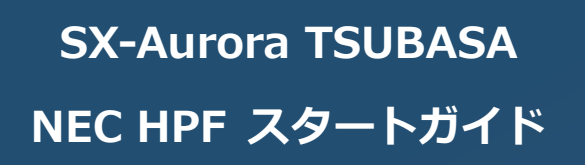

## 輸出する際の注意事項

本製品(ソフトウェアを含む)は、外国為替および外国 貿易法で規定される規制貨物(または役務)に該当するこ とがあります。

その場合,日本国外へ輸出する場合には日本国政府の輸 出許可が必要です。

なお,輸出許可申請手続きにあたり資料等が必要な場合 には,お買い上げの販売店またはお近くの当社営業拠点に ご相談ください。

## はしがき

本書は、 NEC HPF のインストール,アップデート,アンインストール,コンパイル・ リンク,および プログラム実行手順を説明しています。本書の最新版は,NEC Aurora Forum から入手可能です。

https://sxauroratsubasa.sakura.ne.jp/wiki/index.php?title=Special:WikiForum&forum=68

本書の記述は、NEC MPI, NEC SDK, または 基本ソフトウェア/MPI の PP サポート契約があるお客様を対象にしています。

NEC HPF のインストール前に,SX-Aurora TSUBASA ソフトウェアのインストールを 済ませておく必要があります。SX-Aurora TSUBASA ソフトウェアのインストールについ ては,次のページにある SX-Aurora TSUBASA インストレーションガイドを参照してくだ さい。

https://sxauroratsubasa.sakura.ne.jp/Documentation

### 商標,著作権について

- Linux はアメリカ合衆国及びその他の国におけるLinus Torvalds の商標です。
- Red Hat, Red Hat Enterprise Linuxは米国およびその他の国において登録された Red Hat, Inc.の商標です。
- Apacheは, Apache Software Foundationの商標または登録商標です。
- その他,記載されている会社名,製品名は,各社の登録商標または商標です。

# 用語定義・略語

| 用語・略語                            | 説明                                                                                                    |
|----------------------------------|----------------------------------------------------------------------------------------------------|
| ベクトルエンジン<br>(VE, Vector Engine)  | SX-Aurora TSUBASAの中核であり,ベクトル演算を行う部分で<br>す。PCI Expressカードであり,x86サーバーに搭載して使用しま<br>す。                                               |
| ベクトルホスト<br>(VH, Vector Host)     | ベクトルエンジンを保持するサーバー, つまり, ホストコンピュー<br>夕を指します。                                                                                      |
| ベクトルアイランド<br>(VI, Vector Island) | VH1台にVEを1枚ないし複数枚組み込んだ単位を指します。                                                                                                    |
| MPI                              | Message Passing Interfaceの略語です。主にノード間で並列コン<br>ピューティングを行うための標準化規格です。同一ノード内であ<br>っても,プロセス間の通信にMPIを使用することが可能です。<br>OpenMPとの併用も可能です。 |
| NEC yumリポジトリ                     | NECのAuroraソフトウェア用のリポジトリ。                                                                                                    |
| NQSV                             | SX-Aurora TSUBASA のジョブスケジューラ                                                                                                    |
| PPサポート                           | お客様がご購入されたソフトウェア製品の技術サポートを有償に<br>て提供するサポートサービスです。                                                                                |
| VH名                              | VH であるホストコンピュータのホスト名。                                                                                                    |
| VE 番号                            | 1 つの VH に接続されている VE の識別番号。0 から始まる連続した<br>整数値です。                                                                                  |

| は し が きi                             |
|--------------------------------------|
| 用語定義・略語ii                            |
| 目次 3                                 |
| 第1章 インストール                           |
| 1.1 NEC HPF yum リポジトリ設定5             |
| 1.2 NEC HPF のインストール                  |
| 第2章 アップデート9                          |
| 2.1 NEC HPF のアップデート9                 |
| 2.2 OS アップデート時の注意事項9                 |
| 第3章 アンインストール11                       |
| 3.1 NEC HPF のアンインストール11              |
| 第4章 コンパイル・リンク13                      |
| 第5章 プログラム実行15                        |
| 5.1 インタラクティブ実行15                     |
| 5.1.1 一つの VE 上での実行15                 |
| <b>5.1.2</b> 一つの VH 上の複数の VE 上での実行15 |
| <b>5.1.3</b> 複数の VH 上の複数の VE 上での実行16 |
| <b>5.2</b> スケジューラ NQSV を使用したバッチ実行16  |
| 付録 A ローカル yum リポジトリの構築・更新17          |
| A.1 ローカル yum リポジトリの構築17              |
| A.2 ローカル yum リポジトリの更新19              |
|                                      |

索引 21

## 目 次

## 第1章 インストール

本章では、NEC HPF のインストール手順を説明します。

VH がインターネットに接続している場合は、インターネット上の yum リポジトリをオンラインで 利用することができます。VH がインターネットに直接アクセスできない場合は、インターネットに アクセスできる環境でダウンロードしたソフトウェアパッケージを利用して、VH または管理サーバ ー上に yum リポジトリを構築することでインストールを行います。VH または管理サーバー上に yum リポジトリを構築する手順は、SX-Aurora TSUBASA インストールガイド 付録 A をご参照くださ い。

#### <u> (</u>注意

本章に記載されている#プロンプトで始まるコマンド行は、スーパーユーザー権限で実行して ください。

#### **1.1** NEC HPF yum リポジトリ設定

NEC HPF のインストールの前に, SX-Aurora TSUBASA インストレーションガイドを参照して, NEC SDK および NEC MPI をインストールしてください。NEC HPF を使用するためには, NEC MPI および NEC SDK 中の NEC Fortran コンパイラが必要だからです。

最初に,NEC HPF 用の yum リポジトリを設定します。yum リポジトリは、インターネット上の ものをオンラインで利用するか、またはローカルに構築してオフラインで利用することができます。 ローカルに構築して利用する場合、SX-Aurora TSUBASA インストールガイド 付録 A を参照して、 ローカルな yum レポジトリを構築した後、本書の付録 A を参照して、NEC HPF 用のローカルな yum レポジトリを追加してください。

オンラインでインターネット上の yum リポジトリを利用可能な場合,以下のコマンドを実行して ください。

# yum install https://sxauroratsubasa.sakura.ne.jp/repos/NEC-HPF-release-1.0.1-1.noarch.rpm

次のファイルがインストールされます。

/etc/yum.repos.d/TSUBASA-additional-hpf.repo NEC HPFリポジトリ設定ファイル

NEC MPI, NEC SDK, または 基本ソフトウェア/MPIの PP サポート契約があるお客様は, 契約 内容に基づいて, NEC HPF リポジトリ設定ファイル (/etc/yum.repos.d/TSUBASA-additionalhpf.repo)中の設定欄を編集してください。NEC MPI の「PP・サポートサービス 製品シリアル No. カード」に記載されたシリアル No.の 16 桁 ("-"を除く) を username に,右側8桁を password に 入力し, enabled は 1 に設定してください。シリアル No.カードは, NEC MPI, NEC SDK, また は 基本ソフトウェア/MPI のサポートパックを購入されたお客様は,「インターネット配信製品ダウ ンロードサービス」からダウンロードできるファイル中に含まれています。PP サポート契約された お客様は,営業にお問合せ願います。

さらに、ご使用の OS バージョンにあわせて、baseurl 行を修正してください。 リポジトリ設定ファイルの編集例は、次のとおりです。

```
# vi /etc/yum.repos.d/TSUBASA-additional-hpf.repo
[nec-hpf]
:
baseurl=https://sxauroratsubasa.sakura.ne.jp/repos/additional/hpf/hpf_el7 ←文字列@MAJ@を, RHEL
のメジャーバージョン番号に変更
:
username=<シリアルNo>
password=<シリアルNoの右側の8桁>
enabled=1 ←0を1に変更 # yum group update $TSUBASA_GROUPS
```

### 1.2 NEC HPFのインストール

• 最新版を,標準のパス /opt/nec/ve/bin/ve-hpf で起動できるようにインストールする場合

# TSUBASA\_GROUPS="nec-hpf"
# /opt/nec/ve/sbin/TSUBASA-groups-remark.sh \$TSUBASA\_GROUPS
# yum group install \$TSUBASA\_GROUPS

• 最新版を, バージョンごとのローカルなパスから起動するようインストールする場合

# TSUBASA\_GROUPS="nec-hpf-alternate"
# yum group install \$TSUBASA\_GROUPS

インストールしたコンパイラは,環境変数 VE\_HPF\_COMPILER\_PATH の値を, /opt/nec/ve/hpf/{*version*} に設定した上で, /opt/nec/ve/hpf/*{version*}/bin/ve-hpf で起動できま す。ここで, *{version*}は, インストールした HPF コンパイラのバージョンです。 特定のバージョンx.y.zを,NEC HPFのバージョンごとのローカルなパスから起動するようインストールする場合

# TSUBASA\_GROUPS="nec-hpf-alternate-x-y-z"
# yum group install \$TSUBASA\_GROUPS

インストールしたコンパイラは,環境変数 VE\_HPF\_COMPILER\_PATH の値を /opt/nec/ve/hpf/x.y.z に設定した上で, /opt/nec/ve/hpf/x.y.z/bin/ve-hpfで起動できます。

# 第2章 アップデート

NEC HPF をアップデートする手順を説明します。なお、ローカルに yum リポジトリを構築している場合は、第4章に従い、ローカルの yum リポジトリを更新してください。

### \Lambda 注意

本章に記載されている#プロンプトで始まるコマンド行は、スーパーユーザー権限で実行してください。

### 2.1 NEC HPFのアップデート

- 標準のパス/opt/nec/ve/bin/ve-hpf で起動される HPF コンパイラを最新版に更新します。
  - # TSUBASA\_GROUPS="nec-hpf"
  - # /opt/nec/ve/sbin/TSUBASA-groups-remark.sh \$TSUBASA\_GROUPS
  - # yum group update \$TSUBASA\_GROUPS

### 2.2 OSアップデート時の注意事項

OS のアップデートを行う場合,NEC HPF リポジトリ設定ファイル (/etc/yum.repos.d/TSUBASAadditional-hpf.repo)中の設定欄 enabled の値を 0 にしてから,OS をアップデートしてください。 OS のアップデート完了後,OS のバージョンに合わせて,NEC HPF リポジトリ設定ファイル中の baseurl を更新してください。さらに, enabled の値を 1 に戻してください。

# 第3章 アンインストール

本章では、NEC HPF のアンインストール手順を説明します。

### <u> 注</u>意

本章に記載されている'#'プロンプトで始まるコマンド行は,スーパーユーザー権限で実行してください。

### 3.1 NEC HPFのアンインストール

• 標準のパス/opt/nec/ve/binから起動されるHPFコンパイラをアンインストールする場合

# TSUBASA\_GROUPS="nec-hpf"

- # /opt/nec/ve/sbin/TSUBASA-groups-remark.sh \$TSUBASA\_GROUPS
- # yum group remove \$TSUBASA\_GROUPS
- NEC HPFのバージョンごとのローカルなパスから起動するようインストールされているコン パイラをアンインストールする場合

# yum group remove nec-hpf-alternate

 NEC HPFのバージョンごとのローカルなパスから起動するよう、特定のバージョンx.y.zを指 定してインストールされているコンパイラをアンインストールする場合

# yum group remove nec-hpf-alternate-x-y-z

## 第4章 コンパイル・リンク

本章では、HPFプログラムのコンパイル・リンク方法を簡単に紹介します。利用可能なオプションンなど、詳細な情報は、NEC HPF ユーザーズガイドを参照してください。

最初に、NEC MPI および NEC Fortran コンパイラの環境設定を行うため、次のコマンドを実行して、MPI セットアップスクリプトを読み込んでください。この設定は VH からログアウトするまで 有効です。ログアウトすると無効となりますので、VH にログインするたびに再実行してください。

(bash の場合) %> source /opt/nec/ve/mpi/{version}/bin/necmpivars.sh (csh の場合) %> source /opt/nec/ve/mpi/{version}/bin/necmpivars.csh

上記の {version} は,ご使用になる NEC MPI のバージョンに対応するディレクトリ名です。例えば, NEC MPI バージョン 2.5.0 を bash 上で使用する場合,次のコマンドを実行します。

(バージョン 2.5.0 および bash の場合) %> source /opt/nec/ve/mpi/2.5.0/bin/necmpivars.sh

詳細は, NEC MPI ユーザーズガイドを参照してください。

上記の環境設定後, 次のように HPF コンパイルコマンド ve-hpf を実行して, HPF プログラムの・ コンパイル・リンクを行うと, HPF 実行ファイル a.out が生成されます。HPF 実行ファイルは, 実 質的に MPI 実行ファイルなので, MPI プログラムと同様に実行できます。

```
%> cat file.hpf
    parameter(n=1000)
    double precision a(1000), s
!HPF$ DISTRIBUTE a(BLOCK)
    do i=1,n
        a(i)=1.0
    enddo
    s = 0.0
    do i=1,n
        s = s + a(i)
    enddo
    write(*,*)s
    end
%> ve-hpf file.hpf
```

# 第5章 プログラム実行

本章では、HPF プログラムの実行方法を簡単に紹介します。HPF 実行プログラムの実行は、MPI 実行プログラムと同様に、MPI 実行コマンド mpirun または mpiexec を使用します。

詳細は, NEC HPF ユーザーズガイド および NEC MPI ユーザーズガイドを参照してください。

### 5.1 インタラクティブ実行

最初に、次のコマンドを実行して、MPI セットアップスクリプトを読み込んでください。この設定は VH からログアウトするまで有効です。ログアウトすると無効となりますので、VH にログインするたびに再実行してください。

(bash の場合)

%> source /opt/nec/ve/mpi/{version//bin/necmpivars.sh (csh の場合) %> source /opt/nec/ve/mpi/{version//bin/necmpivars.csh

上記の {version} は,ご使用になる NEC MPI のバージョンに対応するディレクトリ名です。例えば, NEC MPI バージョン 2.5.0 を bash 上で使用する場合,次のコマンドを実行します。

(バージョン 2.5.0 および bash の場合) %> source /opt/nec/ve/mpi/2.5.0/bin/necmpivars.sh

### 5.1.1 一つの VE 上での実行

オプション-ve に、使用する VE の VE 番号を、オプション-np にプロセスの個数をそれぞれ指定します。オプション-ve を省略すると VE 番号 0 の VE が使用されます。オプション-np を省略すると、1 つのプロセスで実行されます。

%> mpirun -ve 3 -np 4 ./a.out

#### 5.1.2 一つの VH 上の複数の VE 上での実行

オプション-ve に,使用する VE の VE 番号の範囲を,オプション-np にプロセスの総数をそれぞれ 指定します。次の例は,VE 番号 0 から 3 の VE を使用して,4 つのプロセスで実行します。

%> mpirun –ve0-3–np4./a.out

#### 5.1.3 複数の VH 上の複数の VE 上での実行

オプション-host に、使用する VH 名を指定します。

次の例は、VH host0 および host1 それぞれの上で、VE 番号 0 から 3 の VE を使用して、4 つのプロセス(合計 8 プロセス)で実行します。

%> mpirun -host host0 -ve 0·3 -np 4 -host host1 -ve 0·3 -np 4 ./a.out

## 5.2 スケジューラNQSVを使用したバッチ実行

次の例は,2つのVH それぞれの上で,4つのVE を使用して,4つのプロセス(合計 8 プロセス)で 実行します。

スケジューラ NQSV の詳細については, NEC Network Queuing System V (NQSV)利用の手引 [操作編] を参照してください。

## 付録 A ローカル yum リポジトリの構築・更新

### A.1 ローカルyumリポジトリの構築

オンラインでインターネット上の yum リポジトリヘアクセスできない場合,ローカルでアクセス 可能な yum リポジトリを構築頂く必要があります。まず,SX-Aurora TSUBASA インストレーショ ンガイド付録 A を参照して,SX-Aurora TSUBASA ソフトウェアのためのローカルな yum リポジト リを構築してください。次に,NEC HPF 用のローカルな yum リポジトリを,次の手順で追加してく ださい。

- 以下よりNECHPFのリポジトリ設定ファイルパッケージをダウンロードしてください。なお、 リポジトリ更新時には、本手順は不要です。
  - RHEL7, RHEL8用
     https://sxauroratsubasa.sakura.ne.jp/repos/NEC-HPF-release-1.0.1-1.noarch.rpm
- NEC HPF の yum リポジトリが含まれる zip ファイルは、以下より入手可能です。OS バージョンに合致するファイルをダウンロードしてください。ダウンロードの際、NEC MPI、NEC SDK、または 基本ソフトウェア/MPI の PP サポートのユーザー名 (シリアル No.の 16 桁)および パスワード(シリアル No.の右側 8 桁)が必要です。
  - RHEL7用 https://sxauroratsubasa.sakura.ne.jp/repos/additional/hpf/hpf\_el7.zip
  - RHEL8用 <u>https://sxauroratsubasa.sakura.ne.jp/repos/additional/hpf/hpf\_el8.zip</u>
- SX-Aurora TSUBASA ソフトウェアのパッケージファイルを格納するディレクトリ(ここでは, /path/to/repos とします)の下に、ダウンロードした NEC HPF 用のリポジトリ設定ファイルパ ッケージ および zip ファイルを配置してください。次に、NEC HPF のリポジトリ設定ファ イルパッケージをインストールしてください。

#cd /path/to/repos

#yum install ./NEC-HPF-release-1.0.1-1.noarch.rpm

上記により,以下のファイルがインストールされます。

/etc/yum.repos.d/TSUBASA-additional-hpf.repo NEC HPFリポジトリ設定ファイル

 NEC HPF 用のリポジトリ設定ファイル(/etc/yum.repos.d/TSUBASA-additional-hpf.repo)の 設定欄を編集して、ローカルに展開した yum リポジトリの URL(http アドレス)を、次のよう に baseurl に設定し、enabled を 1 に設定してください。

(RHEL7 の場合の例)

変更前

---

...

....

baseurl=https://sxauroratsubasa.sakura.ne.jp/repos/additional/hpf/hpf\_el@MAJ@

enabled=0

変更後(リポジトリサーバーがスタンドアロン構成)

baseurl=file:///path/to/repos/hpf\_el7

enabled=1

変更後(リポジトリサーバーがスタンドアロン構成以外)

baseurl=http://address.or.name.of.server/path/to/repos/hpf\_el7

enabled=1

5. yum のキャッシュを削除します。

#yum clean all

6. 最後に zip ファイルから NEC HPF リポジトリを展開してください

```
#cd /path/to/repos
#find . -name '*.zip' | xargs n1 unzip
#rm *.zip
```

### A.2 ローカルyumリポジトリの更新

リポジトリサーバー上で、付録 A.1 で入手した zip ファイルを、yum リポジトリを作成したディレクトリ(以下の例では、/path/to/repos)にコピーした上で、展開します。

```
# cd /path/to/repos/
# find . -name '*.zip' | xargs -n1 unzip
# rm *.zip
```

各 VH において, OS のバージョンアップを行った場合は, yum リポジトリの URL に含まれるバ ージョン番号を更新してください。

(OSをRHEL7からRHEL8にアップデートした場合の例)

### 変更前

baseurl=file:///path/to/repos/hpf\_el7

#### 変更後

baseurl=file:///path/to/repos/hpf\_el8

yum のキャッシュを削除します。

# yum clean all

索引

## Н

HPF コンパイルコマンド.....13

## Μ

| MPI             | ii |
|-----------------|----|
| MPI セットアップスクリプト | 15 |

## Ν

| NEC yum リポジトリ | . ii |
|---------------|------|
| NQSV          | . ii |

## 0

OpenMP.....ii

## Ρ

PP サポート......ii

## V

| VE                   | ii |
|----------------------|----|
| VE_HPF_COMPILER_PATH | 6  |
| VE 番号                | ii |
| VH                   | ii |
| VH 名                 | ii |
| VI                   | ii |

## の

| ノー | ド | <br> | ii |
|----|---|------|----|
| -  |   | <br> |    |

## へ

| ベクトルアイランド | ii |
|-----------|----|
| ベクトルエンジン  | ii |
| ベクトルホスト   | ii |

## SX-Aurora TSUBASA システムソフトウェア

# SX-Aurora TSUBASA NEC HPF スタートガイド

2022年 7月 第2版

日本電気株式会社

東京都港区芝五丁目7番1号

TEL(03)3454-1111(大代表)

© NEC Corporation 2020-2022

© The Portland Group, Inc 1995

日本電気株式会社の許可なく複製・改変などを行うことはできません。

本書の内容に関しては将来予告なしに変更することがあります。